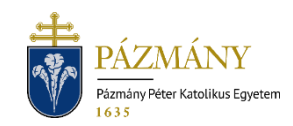

# 103I TÁRGYFELVÉTELI KÉRELEM 40 KREDIT FELETTI TANTÁRGY FELVÉTELÉHEZ

Hallgatói tájékoztató

A TVSZ 30. § (1) bekezdés Információs Technológiai és Bionikai kari kiegészítő rendelkezésében szereplő 40 kredit feletti tantárgyfelvétel engedélyezése iránti kérelem a 2023/2024. tanév tavaszi félévétől a Neptun rendszeren keresztül nyújtható be a hallgató mintatantervében szereplő tárgyakra.

## Ki adhatja le?

Az ITK alap-, mesterképzésében vagy szakirányú továbbképzésében részt vevő hallgatója, aki az adott tanulmányi félévre aktív státusszal bejelentkezett és – amennyiben nem első alkalommal kéri az engedélyt, – minden korábbi olyan félévén, ahol engedélyezett volt a 40 kredit feletti tárgyfelvétel, maradéktalanul teljesítette a felvett tárgyakat.

#### Mikor adhatja le?

Az Egyetemi Tanács által jóváhagyott féléves időbeosztásban meghatározott tantárgyfelvételi időszak harmadik napján 9<sup>00</sup>-től ugyanazon tárgyfelvételi időszak végéig.

#### Milyen adatok szerepelnek a kérvényen?

A kérvényező Neptunban szereplő adatai:

- Hallgató személyes adatai:
  - o név,
  - o Neptun-kód,
  - o elérhetőségi adatok (e-mail, telefonszám).
- Hallgató képzési adatai:
  - kar kódja,
  - képzés kódja, neve, munkarendje,
  - pénzügyi státusz,
  - tanulmányi előadó neve, Neptun-kódja.

A kérvényező által kitöltendő mezők:

- mintatantervi tárgy és a hozzá kapcsolódó kurzus(ok),
- megjegyzés.

## Folyamat

#### Kérvényleadás

A kérvény leadására a hallgatói WEB-en az 'Ügyintézés / Kérvények' menüpont alatt a 'Kitölthető kérvények' fülön a '103I Tárgyfelvételi kérelem 40 kredit feletti tantárgy felvételéhez' megnyitásával van lehetőség. A benyújthatóság (érvényesség) kezdete és vége a kérvény sorában látható. Az elérhetőségi adatok valódiságát mindenképp szükséges ellenőrizni és hiba esetén jelezni a tanulmányi ügyintézőnek, mert a kérvényfolyamat során szükség lehet Neptun rendszeren kívüli kommunikációra.

A 40 kredit feletti tárgyfelvételhez tanulmányi szempontból ugyanazon feltételeknek kell eleget tenni, melyek a tárgy a tantárgyfelvételi időszakban történő felvételekor érvényesek (előtanulmányi rend). Egy kérvényen egy tárgy felvétele kezdeményezhető, több tárgy felvétele a kérvény többszöri benyújtásával lehetséges. Egy tantárgyra egyidőben egy érvényes kérelem lehet benyújtva.

A kérvény kitöltése: csak olyan tárgy választható ki a legördülő listából, melyeknek van kiírt kurzusa az adott félévben és az adott tárgyat a hallgató korábban nem teljesítette. Amenynyiben teljesítette a kiválasztott tárgy ekvivalensét, úgy annak kódja megjelenik a kérvényen a '*Teljesített ekvivalens tárgy*' mezőben, ekkor a kérvény nem nyújtható be. Erről visszajelző üzenet tájékoztat. A felveendő kurzus(ok) kiválasztásakor fontos, hogy a hallgató az adott tárgy teljesítéséhez szükséges valamennyi kurzustípusból válasszon.

A legördülő menüből választott tantárgy, kurzus adatait a kérvény megjeleníti (tárgy kódja, neve, meghirdető szervezet, követelmény, ajánlott félév, tárgyfelvétel típusa, tárgycsoport, ha van; teljesített ekvivalens tárgy kódja, ha van ilyen; kurzus kódja, típusa, nyelve, kurzus aktuális és maximális létszáma, kurzusoktató, órarendi információ, megjegyzés a kurzushoz).

Kitöltés után a *Következő*' gomb megnyomása, majd az előnézeti oldalon a *Kérvény beadása*' gomb megnyomása indítja a leadást. A kérvény leadottnak tekinthető, ha '*Feldolgozás alatt*' státuszba került, melynek ellenőrzésére a hallgatónak az '*Ügyintézés / Kérvények*' menüpont alatt a '*Leadott kérvények*' fülön van lehetősége.

A kérvény benyújtásához szolgáltatási díj fizetési kötelezettség nem kapcsolódik.

#### Feldolgozás

A leadott kérvény a hallgató tanulmányi osztály illetékes bírálójához kerül, aki, ha nem lát nyilvánvaló okot az elutasításra, és a szükséges előfeltételek teljesülnek, elfogadja a kérvényt és felveszi a tárgyat, kurzus(oka)t a hallgatónak. A kérvény betelt létszámú kurzus felvételére is leadható. A létszámemelésről az illetékes oktató dönt. A bíráló javításra egy alkalommal visszaküldheti a kérvényt, de a javított kérvénynek is be kell érkeznie a benyújtási határidőn belül. Amennyiben a hallgató nem felel meg az előtanulmányi feltételeknek, a kérvény elutasításra kerül.

A kérvény elfogadásakor, annak Neptunban rögzítését követően hivatalos bejegyzés generálódik, melyet a hallgató a '*Tanulmányok / Hivatalos bejegyzések*' menüponton tekinthet meg. Elutasított kérvény esetén határozat készül. A hallgató a leadott kérvények között, a kérvény sorának végén a + jelre kattintva, a megnyíló menüben kiválaszthatja a '*Határozat megtekintése*' opciót.

A kérvényező a kérvényfolyamat végén az elfogadásról vagy elutasításról automatikus Neptun (megfelelő beállítás esetén e-mail) üzenetben értesül.